## Quick steps to Change to Administrator Setting on a Laptop running Win 10-11

## **Using Settings**

To add a User or change the account type with Settings, use these steps:

- 1. Open Settings.
- 2. Click on Accounts.
- 3. Click on Family & other users.

Follow along to change:

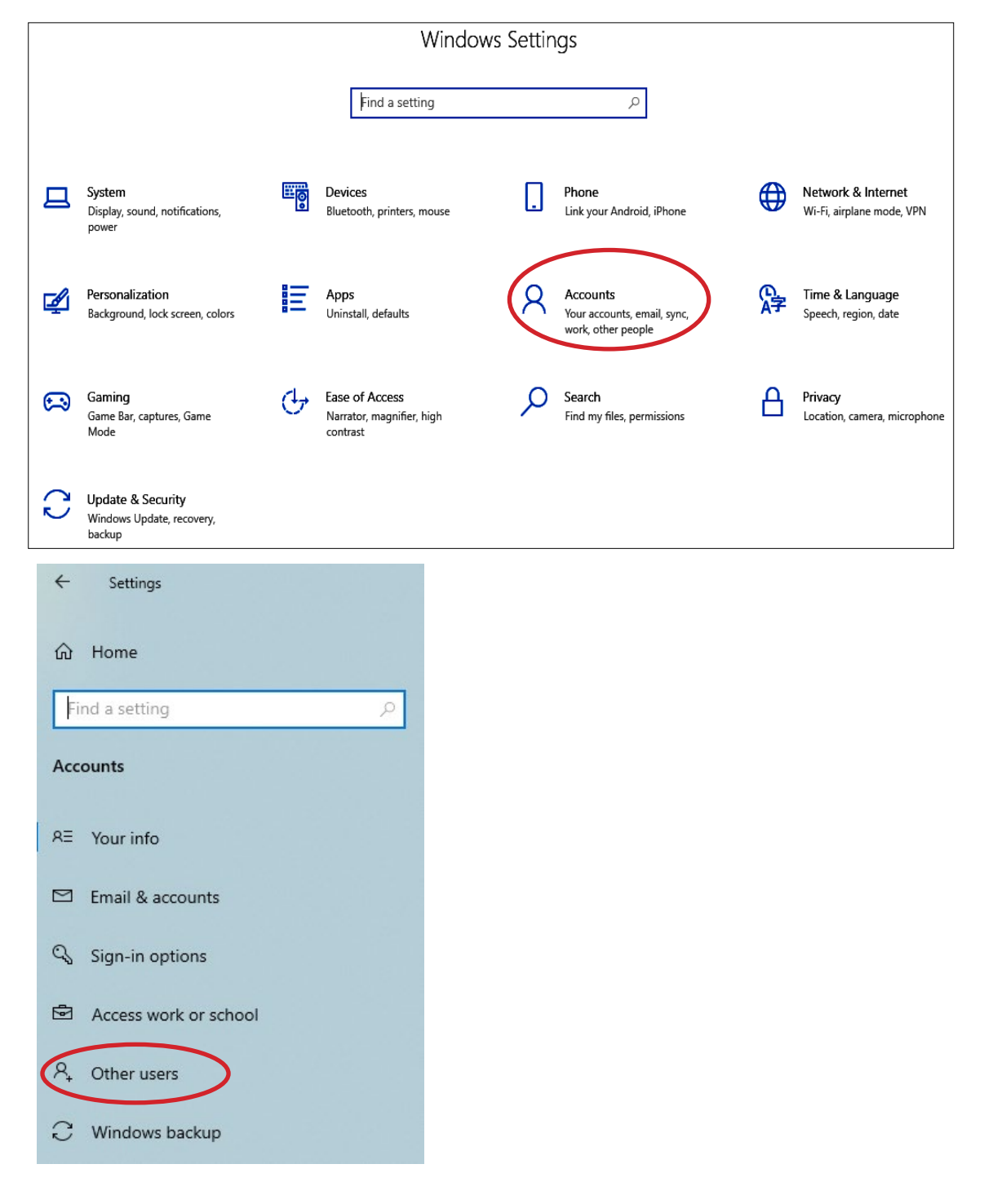

4. Under the "Your family" or "Other users" section, select the user account. or 'ADD SOMEONE ELSE TO THIS PC

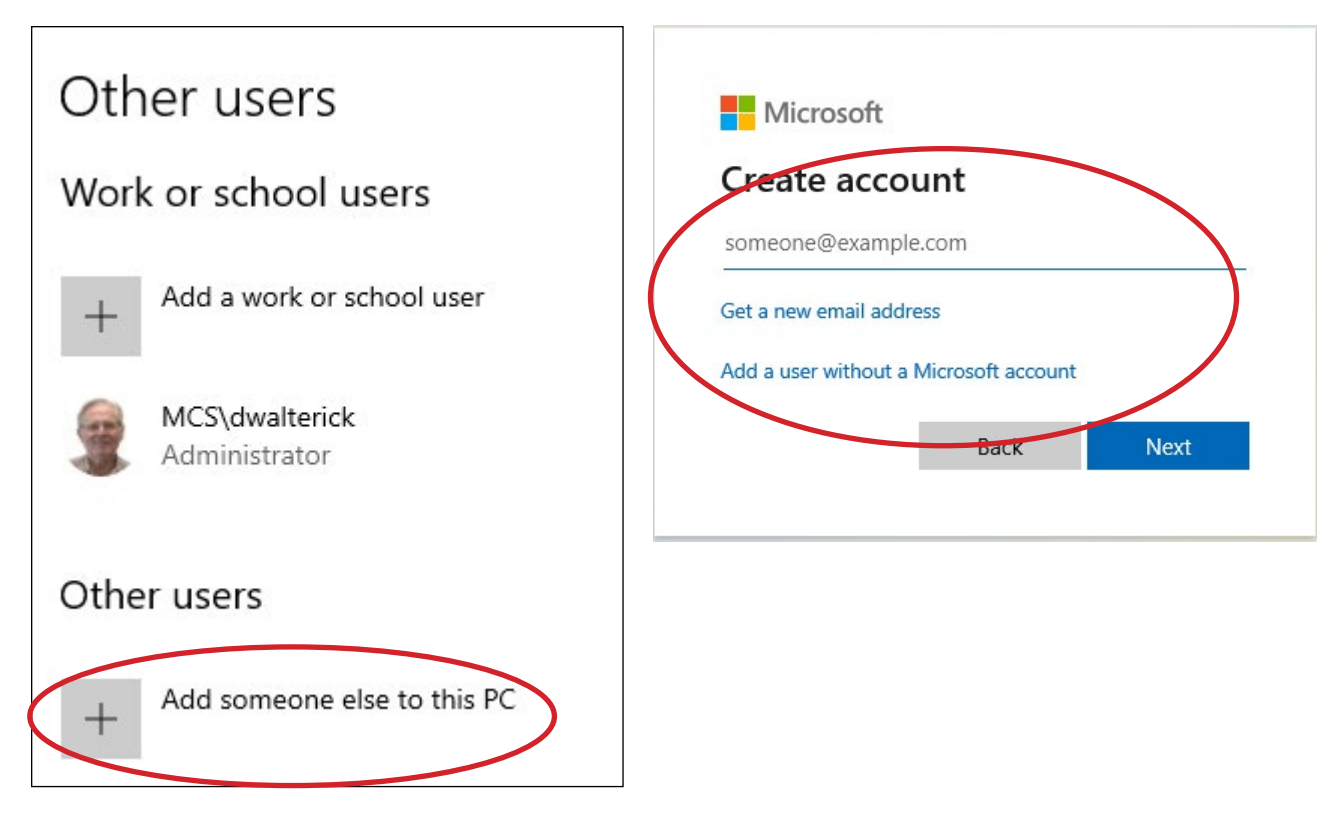

After adding the new User Account, click on:

5. Click the Change account type button.

| A MCS<br>Administrator - Local | l account           |        |
|--------------------------------|---------------------|--------|
|                                | Change account type | Remove |

6. Select the Administrator or Standard User account type.

| Change account type    |           |
|------------------------|-----------|
| Change account type    |           |
| A MCS<br>Local Account |           |
| Account type           |           |
| Administrator ~        |           |
|                        |           |
|                        | OK Cancel |
|                        |           |

7. Click the OK button.

Once you complete the steps, restart your computer to start using the account with the new privilege level.